## Anleitung Darstellung von GPS-Koordinaten aus ornitho in Google Earth

Es besteht die Möglichkeit, die eigenen Beobachtungen aus ornitho in einer Karte darzustellen. Dazu werden die Daten aus ornitho heruntergeladen und im Internetbrowser abgebildet.

- 1. Um die Daten aus ornitho herunterzuladen, werden folgende Schritte durchgeführt:
  - Unter Meine Beobachtungen auf Alle meine Daten (anzeigen/bearbeiten/löschen) klicken
  - Über *Abfrage ändern* können die zu exportierenden Daten ausgewählt werden (nach Zeit, Ort, Art, ...)
- fr de en Vogelschutzwarte Neschwitz Förderverein [ausloggen] Alle meine Daten (anzeigen/bearbeiten/lösc ornitho de / ornitho lu Trägerschaft und Partne Zeitraum Montag, 1. Januar 1900 bis Dienstag, 9. Juli 2024 Unterstützung Art Alle Taxa (Arten, Unterarten, Hybride etc.) V Aktuell Ort alle Orte Einschränkung Aktuelle Nachrichten Meine Beobachtungen Neuzugänge mit Fotos mit Tondokumenten Veranstaltungen und Termine Erfassungsprogramm 🔲 Wasservogelzählung Gänse-/Schwäne-SPZ Meine Beobachtungen Export Beobachtungen melden 🗋 🗐 🏹 🐑 📑 🖪 BASIC ✓ [Alle meine Exporte] Meine Zählgebiete / Probeflächen [Abfrage ändern] Beobachtungen filtern itoring! Alle meine Daten (anzeigen/bearbeiten/löschen) Es liegen keine Daten vor, die den Suchkriterien entsprechen (ggf. aus Schutzgründen nicht angezeigt) Meine A
- Unter Export Mausklick auf das Erdkugelsymbol (siehe Bild)

- 2. Als Ergebnis wird eine Datei mit der Endung *.kml* heruntergeladen. Wenn nichts anderes ausgewählt wurde, wird die Datei im Ordner *Downloads* gespeichert.
- 3. Als nächstes wird die Website <u>https://earth.google.com/web/</u> aufgerufen. Mit Klick Auf *Neu* öffnet sich ein kleines Fenster. Hier unter *Lokale KML-Datei* auf *Importieren* klicken und die zuvor heruntergeladene *kml*-Datei auswählen.

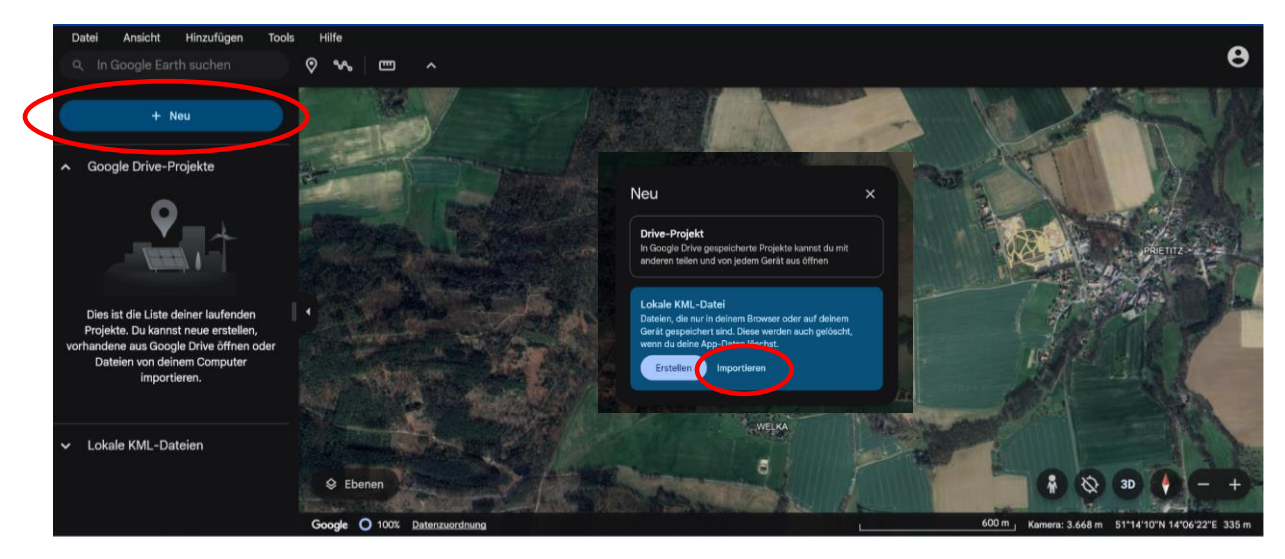

4. Um die Punkte darzustellen, muss ggf. mit Klick auf das durchgestrichene Auge-Symbol die Anzeige aktiviert werden.

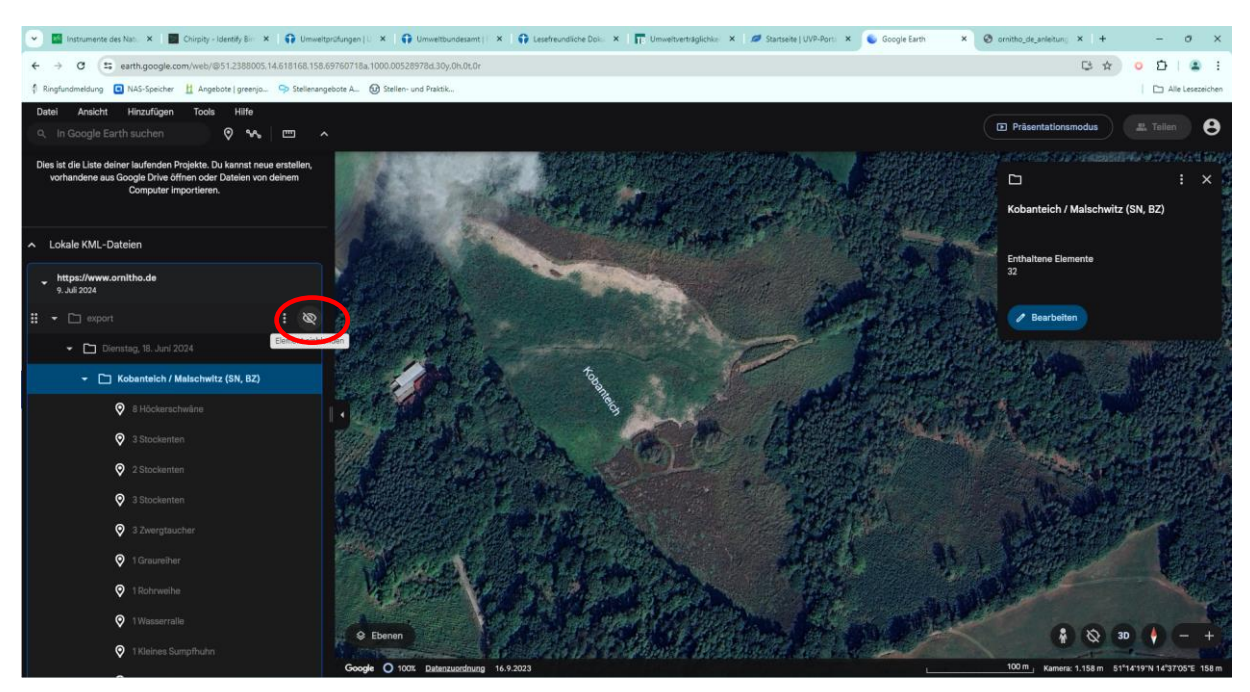

5. Für jede eingetragene Beobachtung wird ein Punkt auf der Karte angezeigt. Mit Klick auf einen Punkt oder eine Beobachtung in der Liste links lassen sich weitere Informationen im Fenster rechts anzeigen. Eine farbliche Unterscheidung nach Art ist nicht möglich, durch Berücksichtigung beim Export (Export aller Beobachtungen einer Art) können die Arten einzeln angezeigt werden.

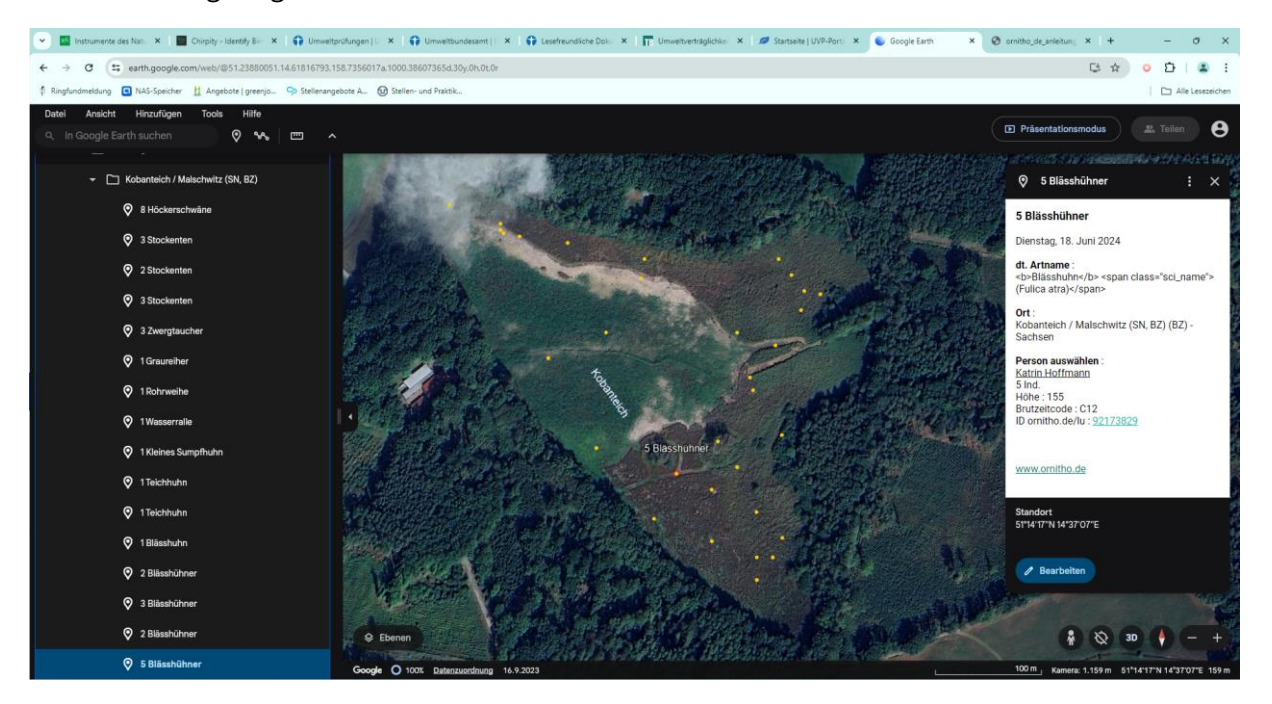